#### **TTK LOGIN PROCESS**

# Register your spouse & children for the IBM medical insurance and Dependent Parents & additional children for the IBM medical insurance program through the TPA link that is provided below.

Please note that February 14, 2013 is the last day to complete this registration, failing which you will not be able to avail this program for your dependents in the current year.

#### Steps for Login :

•Log on to https://weblogin.ttkhealthcareservices.com

•Select **CORPORATE Login** from the drop down menu on the right hand corner of the screen and click on **GO**.

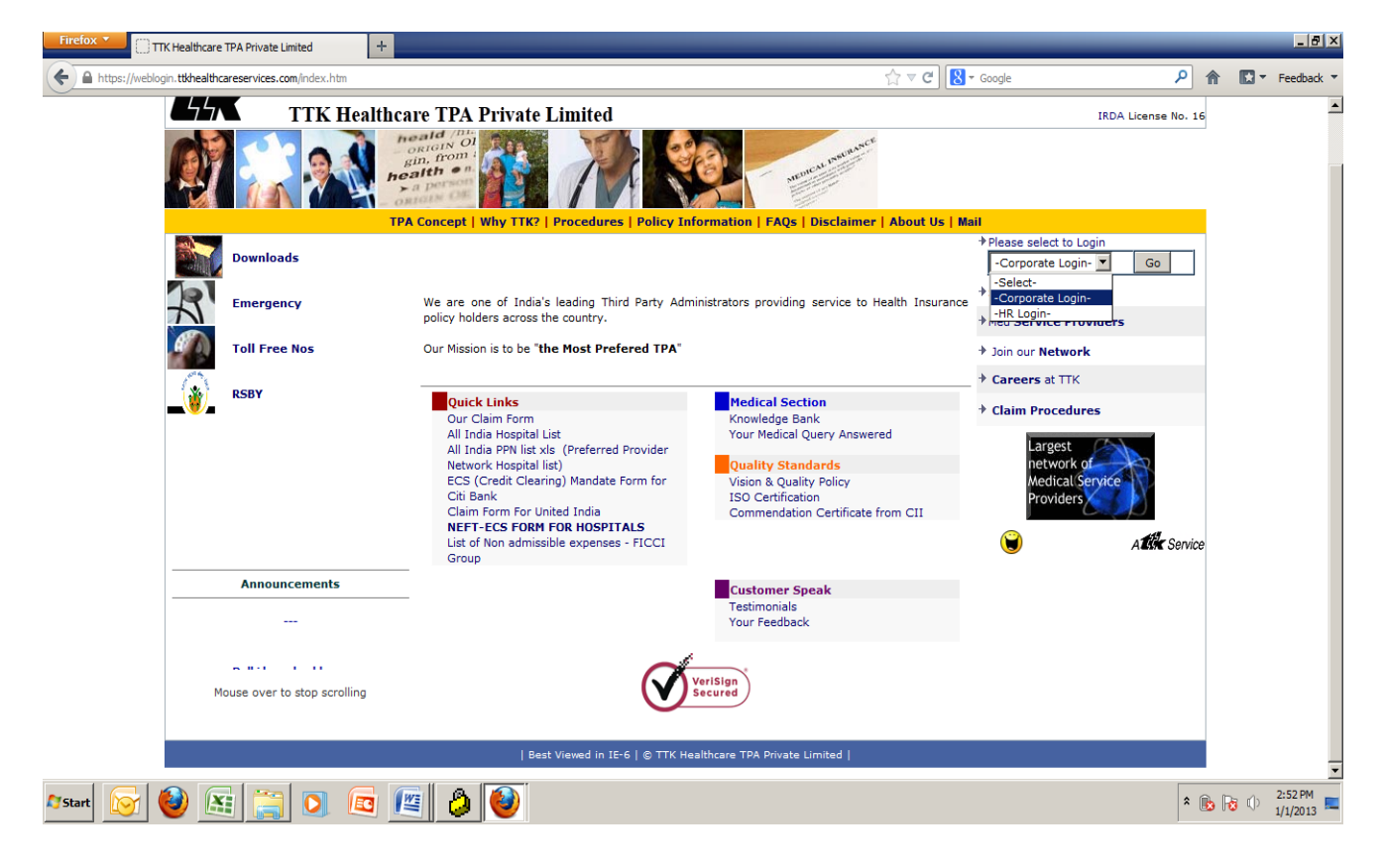

- •The four fields that will be displayed are <u>User name, Select branch, User id</u> & <u>Password</u>.
- •The username & Branch will get auto populated
- •Type User id and password

- •Enter your Employee code (6 digit SAP number) as User ID.
- •Your Initial Password will be your <u>employee ID</u>

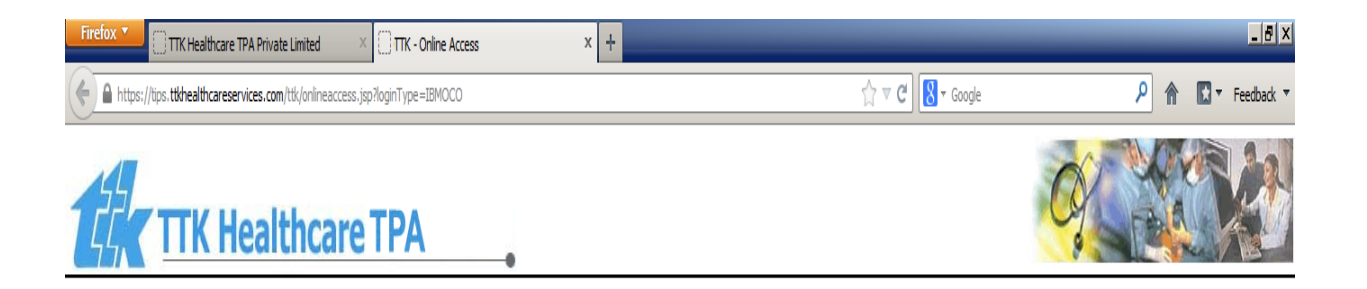

| User Name:                                                                                                    | IBM                     |  |  |  |  |  |  |  |
|----------------------------------------------------------------------------------------------------|-------------------------|--|--|--|--|--|--|--|
| Select Branch:                                                                                                    | IBM India Private Lim 💌 |  |  |  |  |  |  |  |
| User Id:                                                                                                    | TEST1                   |  |  |  |  |  |  |  |
| Password:                                                                                                    | •••••                   |  |  |  |  |  |  |  |
| [<br>Forgot Your Password<br><u>TTK Login Process for</u>                                                               | Login Qose<br>?<br>IBM  |  |  |  |  |  |  |  |
| LOGIN PROCEDURE                                                                                                    |                         |  |  |  |  |  |  |  |
| NOTE : 'User Name' and 'Branch Name' not<br>Modifiable<br>Step 1: Type your 6 Digit IBM Employee<br>Number as 'User ID' |                         |  |  |  |  |  |  |  |

Step 2: Type your 6 Digit IBM Employee Number as 'Password' NOTE: We strongly advise you to change the

password immediately after you log in. Step 3: Click on 'Login' button

Afstart 🔮 🚉 📜 🕽 🖻 🛜 🖉 🔮

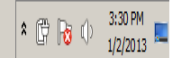

#### Enrolment of Dependent of SSC policy

Once you login to the system you have to select the policy number from the drop down menu.

#### •For enrolling your <u>spouse & children (only first 4)</u> under Policy 1, select the policy number as

#### "900001/12001/2011/A001457-02/2013 EMPLOYEES POLICY

| Firefox TIK Hea         | Healthcare TPA Private Limited × TTK Health Care × +                                                                                                    |                                | _ 5 X              |
|-------------------------|----------------------------------------------------------------------------------------------------|--------------------------------|--------------------|
| + https://tips.ttkhealt | ealthcareservices.com/OnlineHomeAction.do?mode=doDefault                                                                                                    | ۹ 🗈                            | r Feedback ▼       |
| <b>EXT</b> ICING        | User: EMPLOYEE   D<br>Healthcare TPA Pvt. Ltd. IBM INDI                                                                                                    | ate: 02/01/2013<br>A PRIVATE L | Logout ▲<br>IMITED |
| • Online Information    | Home                                                                                                    |                                |                    |
| Home                    | Home Page Information                                                                                                    |                                |                    |
| Enrollment              |                                                                                                    |                                | <u> </u>           |
| Pre-Auth                | Home page information for Policy Number: 900001/12001/2012/A001457-02/2013EMPLOYEESPOLICY                                                                                                    |                                |                    |
| Claims                  | 900001/12001/2012/A001458-02/2013PARENTSPOLICY                                                                                                    |                                |                    |
| Change Password         | PER THE COMPANY POLICY, AND DECLARE CORRECT AND ACCURATE INFORMATION (SUCH AS NAME, DATE OF BIRTH<br>ETC) ABOUT THESE DEPENDENTS IN THE TTK WEBSITE. IF ANY INFORMATION PROVIDED BY AN EMPLOYEE IS FOUND<br>TO BE INCORRECT OR FALSE, THE EMPLOYEE MAY BE ASKED TO SUBMIT SUPPORTING DOCUMENTS (I.E. GOVERNMENT<br>APPROVED ID CARD ETC.) FOR VALIDATION. IF THE COMPANY DETERMINES THAT ANY FALSE INFORMATION HAS<br>BEEN PROVIDED, THIS WILL BE CONSTRUED AS A BCG VIOLATION AND APPROPRIATE ACTION WILL BE TAKEN<br>Are you in the Family Way? Are you expecting a bundle of joy soon?<br>IBM & Apollo Munich Health Insurance brings you<br>Safe Maternity Program<br>Get in touch now on the toll free number (1800 102 0099)<br>OR<br>at wellness@apollomunichinsurance.com |                                |                    |
|                         | List of References     IBM HOME     TTK Login Process for IBM                                                                                                    |                                |                    |
| Alstart 🙆 🔀             |                                                                                                    | <u>۹ (۲۲) اور رام</u>          |                    |

#### Procedure to change password.

Click on change password after you login

| Firefox <b>*</b>          | :Healthcare TPA Private Limited X TTK Health Care X +   | <u>.</u> 8                                 |
|---------------------------|---------------------------------------------------------|--------------------------------------------|
| + https://tips.ttk        | realthcareservices.com/tkAction.do?mode=doOnlineDefault | 😭 🛡 C 🚷 🔹 Google 🖉 🏠 🕈 Feedbad             |
| 4                         |                                                         | User: EMPLOYEE   Date: 02/01/2013   Logout |
| <i>Τ</i> ΓΓ <b>Λ</b> ΤΤΚΙ | Healthcare TPA Pvt. Ltd.                                | IBM INDIA PRIVATE LIMITEI                  |
| • Online Information      | Change Password                                         |                                            |
| Home                      | Change Password                                         | E-Card                                     |
| Enrollment                | Password Details                                        | A                                          |
| Pre-Auth                  | Old Password: *                                         |                                            |
| Claims                    | New Decements                                           |                                            |
| Change Password           |                                                         |                                            |
|                           | Contrm Password: *                                      |                                            |
|                           |                                                         |                                            |
|                           | Change Password                                         |                                            |
|                           |                                                         |                                            |
|                           |                                                         |                                            |
|                           |                                                         |                                            |
|                           |                                                         |                                            |
|                           |                                                         |                                            |
|                           |                                                         |                                            |
|                           |                                                         |                                            |
|                           |                                                         |                                            |
|                           |                                                         |                                            |
|                           |                                                         |                                            |
|                           |                                                         |                                            |
|                           |                                                         |                                            |
|                           |                                                         |                                            |
|                           |                                                         |                                            |
|                           |                                                         |                                            |
|                           |                                                         |                                            |
|                           | 1                                                       | * indicates mandatory fie                  |
| Start 🙆 D                 | a 😁 🖪 🕞 💭 📠 🔊                                           | ★ (円) D≥ (小) 3:32 PI                       |
|                           | ŭ 🗐 🕗 🔍 💐 💐 💙                                           | 1/2/20:                                    |

#### Enter the old and new passwords

| Firefox TIK Healt        | thcare TPA Private Limited 🛛 🛛 TTK Hei        | alth Care | x +             |         | _ <del>.</del> .             |  |  |  |
|--------------------------|-----------------------------------------------|-----------|-----------------|---------|------------------------------|--|--|--|
| + https://tips.ttkhealth | careservices.com/ttkAction.do?mode=doOnlineDe | fault     |                 | ☆ ▼ C C | P 🏦 🖪 🔻 Feedback 🔻           |  |  |  |
| 4                        | User: EMPLOYEE   Date: 02/01/2013   Logout    |           |                 |         |                              |  |  |  |
| <b>LEK</b> TIK He        | IBM INDIA PRIVATE LIMITED                     |           |                 |         |                              |  |  |  |
| •Online Information      | Change Password                               |           |                 |         |                              |  |  |  |
| Home                     | Change Password                               |           |                 |         | E-Card                       |  |  |  |
| Enrollment               | Password Details                              |           |                 |         | A                            |  |  |  |
| Pre-Auth                 | - Old Password: *                             | •••••     | ]               |         |                              |  |  |  |
| Claims                   | New Password: *                               | •••••     | ]               |         |                              |  |  |  |
| Change Password          | Confirm Password: *                           |           | ]               |         |                              |  |  |  |
|                          |                                               |           | ]               |         |                              |  |  |  |
|                          |                                               |           |                 |         |                              |  |  |  |
|                          |                                               |           | Change Password |         |                              |  |  |  |
|                          |                                               |           |                 |         |                              |  |  |  |
|                          |                                               |           |                 |         |                              |  |  |  |
|                          |                                               |           |                 |         |                              |  |  |  |
|                          |                                               |           |                 |         |                              |  |  |  |
|                          |                                               |           |                 |         |                              |  |  |  |
|                          |                                               |           |                 |         |                              |  |  |  |
|                          |                                               |           |                 |         |                              |  |  |  |
|                          |                                               |           |                 |         |                              |  |  |  |
|                          |                                               |           |                 |         |                              |  |  |  |
|                          |                                               |           |                 |         |                              |  |  |  |
|                          |                                               |           |                 |         |                              |  |  |  |
|                          |                                               |           |                 |         |                              |  |  |  |
|                          |                                               |           |                 |         |                              |  |  |  |
|                          |                                               |           |                 |         |                              |  |  |  |
|                          |                                               |           |                 |         | <u> </u>                     |  |  |  |
|                          |                                               |           |                 |         | * indicates mandatory fields |  |  |  |
| 🖉 Start 🔮 🔠              | 📙 🔰 🗳 📙                                       | 0         |                 |         | * 🛱 🔂 🕕 👬 🛤 📕                |  |  |  |

#### Click on Enrolment for Enrolment for Add /Delete/ Modification of dependents details

|   | Firefox  TTK Heal                 | ncare TPA Private Limited 🛛 🛛 🕄 TTK Health Care                                                                                                    | x +                                                                                                    |                                          | _ 5 X                                                        |
|---|-----------------------------------|----------------------------------------------------------------------------------------------------|----------------------------------------------------------------------------------------------------|------------------------------------------|--------------------------------------------------------------|
|   | + https://tips.ttkhealth          | areservices.com/ttkAction.do?mode=doOnlineDefault                                                                                                    |                                                                                                    | ☆ ⊽ C 🖁 🖁 ד Google                       | 🔎 🏦 🚺 🔻 Feedback 🔻                                           |
|   |                                   | althcare TPA Pvt. Ltd.                                                                                                    |                                                                                                    | User: EMPL<br>IE                         | OYEE   Date: 02/01/2013   Logout ▲<br>MINDIA PRIVATE LIMITED |
|   | • Online Information              | Home                                                                                                    |                                                                                                    |                                          |                                                              |
|   | Home                              | Home Page Information                                                                                                    |                                                                                                    |                                          |                                                              |
| < | Enrollment                        | $\triangleright$                                                                                                    |                                                                                                    |                                          | <u>^</u>                                                     |
|   | Pre-Auth                          | Home page information for Policy Number: 900001/120                                                                                                    | 01/2012/A001457-02/2013EMPLOYEESPOLICY                                                                                                    |                                          |                                                              |
|   | Claims                            |                                                                                                    |                                                                                                    |                                          |                                                              |
|   | Change Password                   | PER THE COMPANY POLICY, AND DECLARE CORRECT AND                                                                                                    | ACCURATE INFORMATION (SUCH AS NAME, DATE                                                                                                    | OF BIRTH                                 |                                                              |
|   |                                   | ETC) ABOUT THESE DEPENDENTS IN THE TTK WEBSITE.<br>TO BE INCORRECT OR FALSE, THE EMPLOYEE MAY BE AS<br>APPROVED ID CARD ETC.) FOR VALIDATION. IF THE COM<br>BEEN PROVIDED, THIS WILL BE CONSTRUED AS A BCG VI | IF ANY INFORMATION PROVIDED BY AN EMPLOYE<br>(ED TO SUBMIT SUPPORTING DOCUMENTS (I.E. G<br>Pany determines that any false informatio<br>olation and appropriate action will be ta | E IS FOUND<br>Overnment<br>On has<br>Ken |                                                              |
|   |                                   | Are you in the Family Way? Are you expecting a bund                                                                                                    | e of joy soon?                                                                                                    |                                          |                                                              |
|   |                                   | Safe Maternity Program                                                                                                    |                                                                                                    |                                          |                                                              |
|   |                                   | Get in touch now on the toll free number (1800-102-00                                                                                                    | 99)                                                                                                    |                                          |                                                              |
|   |                                   |                                                                                                    | ~1                                                                                                    |                                          |                                                              |
|   |                                   | at wellness@anollomunichinsurance.com                                                                                                    |                                                                                                    |                                          |                                                              |
|   |                                   |                                                                                                    |                                                                                                    |                                          |                                                              |
|   |                                   | List of References                                                                                                    |                                                                                                    |                                          |                                                              |
|   |                                   | • IBM HOME                                                                                                    |                                                                                                    |                                          |                                                              |
|   |                                   | TTK Login Process for IBM                                                                                                    |                                                                                                    |                                          |                                                              |
|   |                                   |                                                                                                    |                                                                                                    |                                          |                                                              |
|   | https://tips.ttkhealthcareservice | I.com/ttkAction.do?mode=doOnlineDefault#                                                                                                    |                                                                                                    |                                          | <br>                                                         |
|   | Astart 🔮 🔠                        | 🔋 🕽 🗟 🏉 🚱 🚱                                                                                                    |                                                                                                    |                                          | Grip 6:09 PM<br>Wednesday                                    |
|   |                                   |                                                                                                    |                                                                                                    |                                          | () 1/2/2013                                                  |

### To add new dependents click on 🔂 button

| Interfactive titles there exists and fills determined with the determined of an instance.                                                                                                    |                                                                                                    | Firefox TIK Heal                                                                                                    | thcare TPA Private Limited × () TTK Health Care × +                                                                                                    |                                                    | X                                 |   |
|----------------------------------------------------------------------------------------------------|----------------------------------------------------------------------------------------------------|----------------------------------------------------------------------------------------------------|----------------------------------------------------------------------------------------------------|----------------------------------------------------|-----------------------------------|---|
| Use: EMPLOYEE         Demine the Second of Members - [900001/12001/2011/2012/001457-07/20136MPLOYEESPOLICY]         Tome         Use of Members - [900001/12001/2011/2011/2012/001457-07/20136MPLOYEESPOLICY]         Control         Enveloped         Interview of Members - [900001/12001/2011/2011/2012/001457-07/20136MPLOYEESPOLICY]         Control         Enveloped         Interview of Members - [900001/12001/200157-1/20136MPLOYEESPOLICY]         Control         Interview of Members - [900001/12001/200157-1/20136MPLOYEESPOLICY]         Control         Interview of Members - [900001/12001/200157-1/20136MPLOYEESPOLICY]         Control         Interview of Members of Envecoment of Aminerod.         Provide Interview of Envecoment of Aminerod.         Note:         Note:         Interview of Members of Envecoment of Aminerod.         Accurate for Envecoment of Aminerod.         Accurate for Envecoment of Aminerod.         Accurate for Envecoment of Aminerod.         Accurate for Envecoment of Aminerod.         To OPT OIT please dix of Envecoment. <td c<="" td=""><td>User: PURATE:   Date: 60/16/1201 / 1012 / 1001 / 2012 / 1001 / 2012 / 2012 / 2</td><td>+ https://tips.ttkhealth</td><td>careservices.com/ttkAction.do?mode=doOnlineDefault</td><td>☆ マ C 🚼 • Google 🔎 🎓 🖸 • Feedback</td><td>Ŧ</td></td> | <td>User: PURATE:   Date: 60/16/1201 / 1012 / 1001 / 2012 / 1001 / 2012 / 2012 / 2</td> <td>+ https://tips.ttkhealth</td> <td>careservices.com/ttkAction.do?mode=doOnlineDefault</td> <td>☆ マ C 🚼 • Google 🔎 🎓 🖸 • Feedback</td> <td>Ŧ</td>                                                                                                    | User: PURATE:   Date: 60/16/1201 / 1012 / 1001 / 2012 / 1001 / 2012 / 2012 / 2 | + https://tips.ttkhealth                                                                                                    | careservices.com/ttkAction.do?mode=doOnlineDefault | ☆ マ C 🚼 • Google 🔎 🎓 🖸 • Feedback | Ŧ |
| Nome     Ist of Nembers       None     Ist of Nembers       Sone     Ist of Nembers       Fer-strin     Image: String String Str                                                                                                    | Note:       Image: Comparison       Ref: Add: 10 Add: 400 Add: 400 Add:                                                                                                    | 4                                                                                                    |                                                                                                    | User: EMPLOYEE   Date: 02/01/2013   Logout         |                                   |   |
| Volume Information       Hendoes         Home       List of Members - [90001/12001/2012/A001457-02/2013EM/COTESPOLICY]       Ecol         Earolinext       Pre-Auth       Image: Research       Image: Research       Image: Resea                                                                                                    | Volaide Information       Hembers         Home       List of Members - [000001/12001/A001457-02/2012PMP.0PEESPOLICY]       Eccal         Earailment       Pre-Nuth       EAR-AD-1310-001-0000057 - PMP.0PEE       Image: Passaord         Olarge Passaord       Image: Passaord       Image: Passaord       Image: Passaord         Note:       - Rease Click on ITK ID (Merioned in SUACK-Slock Lebra) for Etterning the Personal Information/<br>Account information for ECS transaction of Re-Industrate.       - To GPT OUT please click on It (Constrained and Information/<br>Account information for ECS transaction of Re-Industrate.       - To GPT OUT please click on It (Constrained and Information/<br>Account information for ECS transaction of Re-Industrate.       - To GPT OUT please click on It (Constrained and Information/<br>Account information for ECS transaction of Re-Industrate.       - To GPT OUT please click on It (Constrained and Information/<br>Account information for ECS transaction of Re-Industrate.       - To GPT OUT please click on It (Constrained and Information/<br>Account information for ECS transaction of Re-Industrate.       - To GPT OUT please click on It (Constrained and Information/<br>Account information for ECS transaction of Re-Industrate.       - To GPT OUT please click on It (Constrained and Information/<br>Account information for ECS transaction of Re-Industrate.       - To GPT OUT please click on It (Constrained and Information/<br>Account information for ECS transaction of Re-Industrate.         It Starter       Image: Image: Image: Image: Image: Image: Image: Image: Image: Image: Image: Image: Image: Image: Image: Image: Image: Image: Image: Image: Image: Image: Image: Image: Image: Image: Image: Im                                                                                                    | TTK He                                                                                                    | althcare TPA Pvt. Ltd.                                                                                                    | IBM INDIA PRIVATE LIMITED                          |                                   |   |
| tone       List of Members - [900001/12001/2001/2001/2001/2001/2001/20                                                                                                    | tione       List of Henders - (900001/12001/2001/2001/2001/00/ESPOLICY)       Ecol         Pre-Aufin                                                                                                    | • Online Information                                                                                                    | Members                                                                                                    |                                                    |                                   |   |
| Earolineat       Image: Seasond         Pre-Auch       Image: Seasond         Change Password       Image: Seasond         Note:                                                                                                    | Exolinent     Pre-kuh     Clains     Clains     BL-AD-1310-001-000057 - EMPLOYEE     BL-AD-1310-001-000057 - EMPLOYEE     Pre-kuh     Pre-kuh     Pre-kuh     Pre-kuh     Pre-kuh     Pre-kuh     Pre-kuh     Pre-kuh     Pre-kuh     Pre-kuh     Pre-kuh     Pre-kuh     Pre-kuh     Pre-kuh     Pre-kuh     Pre-kuh     Pre-kuh     Pre-kuh     Pre-kuh     Pre-kuh     Pre-kuh     Pre-kuh     Pre-kuh     Pre-kuh <td>Home</td> <td>List of Members - [900001/12001/2012/A001457-02/2013EMPLOYEESPOLICY]</td> <td>E-Card</td> <td></td>                                                                                                    | Home                                                                                                    | List of Members - [900001/12001/2012/A001457-02/2013EMPLOYEESPOLICY]                                                                                                    | E-Card                                             |                                   |   |
| Pre-Auth       Image Resourd         Cleings       BLR-AD-1310-001-0000057- A / EVE/OFE / Self         Change Fassoord       Note:         • Please Click on Thirto add/ edit/ delate members or Enhancement of suminsured.         • Please Click on Thirto (Methode in RALCY) Block Latteng for Ensempt Information / Acount information for ECS transaction of Re-inducement.         • To OPT OUT please click on The Log Date of the Adve.                                                                                                    | Pre-Audri   Clains   Change Passavord     Note:   • Sasse Click on the baddy delty delete members or Enhancement of suminaured.   • Sasse Click on the baddy delty delete members or Enhancement of suminaured.   • Sasse Click on the baddy delty delete members or Enhancement of suminaured.   • Sasse Click on the baddy delty delete members or Enhancement of suminaured.   • Sasse Click on the baddy delty delete members or Enhancement of suminaured.   • Sasse Click on the baddy delty delete members or Enhancement of suminaured.   • Sasse Click on the baddy delty delete members or Enhancement.   • To OPT OUT please click on the CS transaction of Re-influxmement.   • To OPT OUT please click on the construction of the construction of the influxmement.   • To OPT OUT please click on the construction of the construction of the influxmement.     • To OPT OUT please click on the construction of the influxmement.     • To OPT OUT please click on the construction of the influxmement.     • To OPT OUT please click on the construction of the influxmement.     • To OPT OUT please click on the construction of the influxmement.     • To OPT OUT please click on the construction of the influxmement.     • To OPT OUT please click on the construction of the construction of                                                                                                    | Enrollment                                                                                                    |                                                                                                    | Ă                                                  |                                   |   |
| Claims       BLR-20-1310-001-0000057-A / BMP.OFE / Self         Charge Passord       Note:         • Please Click on the baddl edity delete members or Enhancement of suminoured.         • Please Click on the baddl edity delete members or Enhancement of suminoured.         • Please Click on the Daddl edity delete members or Enhancement of suminoured.         • Please Click on the Daddl edity delete members or Enhancement.         • To 0PT OUT please click on the Date of the Personal Information / Account information for ECS transaction of Re-imburgement.         • To 0PT OUT please click on the Date of the Date of the Da                                                                                                    | Claims       B&4-21310-011-000057-A1/BHC/OTE / Salf         Change Parsanord       Note:         • Presse Click on TK 100 (Mediced in B&CA7-Activates) for fatering the Personal Information / Account information for ECS transaction of Re-indursement.         • To OPT OUT please click on TK 100 (Mediced in B&CA7-Activates) for fatering the Personal Information / Account information for ECS transaction of Re-indursement.         • To OPT OUT please click on TK 100 (Mediced in B&CA7-Activates) for fatering the Personal Information / Account information for ECS transaction of Re-indursement.         • To OPT OUT please click on TK 100 (Mediced in B&CA7-Activates) for fatering the Personal Information / Account information for ECS transaction of Re-indursement.         • To OPT OUT please click on TK 100 (Mediced in B&CA7-Activates) for fatering the Personal Information / Account information for ECS transaction of Re-indursement.         • To OPT OUT please click on TK 100 (Mediced in B&CA7-Activates) for fatering the Personal Information / Account information for ECS transaction of Re-indursement.         • To OPT OUT please click on TK 100 (Mediced in BACA7-Activates) for fatering the Personal Information / Account information for ECS transaction of Re-indursement.         • To OPT OUT please click on TK 100 (Mediced in BACA7-Activates) for fatering the Personal Information / Account information for ECS transactivation of Re-indursement.         • To OPT OUT please click on TK 100 (Mediced in BACA7-Activates)         • To OPT OUT please click on TK 100 (Mediced in BACA7-Activates)         • To OPT OUT please click on TK 100 (Mediced in BACA7-Activates)                                                                                                    | Pre-Auth                                                                                                    | BLR-AD-1310-001-0000057 - EMPLOYEE                                                                                                    | 🗟   🕂   Di                                         |                                   |   |
| Note:         • Resse Click on This to dd/ edit/ delete members or Enhancement of suminaured.         • Resse Click on This to (Mentioned in BLACK-Block Letters) for Entering the Personal Information/<br>Account information for ECS transaction of Re-imbursement.         • To OPT OUT please click on the imbursement.                                                                                                    | Charge Passared         Note:         • Please Click on Thick (Methods in BACX-0 Slock Latters) for Entering the Fersonal Information / Account information for ECS transaction of Re-inducement.         • To OPT OUT please click on The Inducement.         • To OPT OUT please click on The Inducement.                                                                                                    | Claims                                                                                                    | BLR-AD-I310-001-0000057-A / EMPLOYEE / Self                                                                                                    |                                                    |                                   |   |
| Note:         • Prease Click on the badd edid delete members or Ethancement of suminsured.         • Prease Click on TK 10 (Mertioned in BLACK-Block Letters) for Ethering the Personal Information/<br>Account information for ECS transaction of Re-indursement.         • To OPT OUT please click on the indursement.                                                                                                    | Note:         • Please Click on the baddl edit/ delete members or Enhancement of suminaured.         • Please Click on Thr.ID (Netricined in BLACK-Block Letters) for Entering the Personal Information/<br>Account information for ECS transaction of Re-influsement.         • To OPT OUT please click on the influence of Re-influence of Re-infl                                                                                                    | Change Password                                                                                                    |                                                                                                    |                                                    |                                   |   |
| Note:         • Please Click on ♥ to add/edd/ delete members or Enhancement of suminsured.         • Please Click on TTX ID (Mentioned in GLACX: -Block Letters) for Entering the Personal Information/<br>Account information for ECS transaction of Re-imbursement.         • To OPT OUT please dick on ♥ to add/edd/ delete members.                                                                                                    | Note:         • Rese Click on This bd/ dd/ dd/ede members or Enhancement of suminsured.         • Rese Click on This D( Mentioned in BACK-Block Letters) for Entering the Personal Information/<br>Account information of RECS transaction of Re-imbursement.         • To OPT OUT please click on the imbursement.         • To OPT OUT please click on the imbursement. <t< td=""><td></td><td></td><td></td><td></td></t<>                                                                                                    |                                                                                                    |                                                                                                    |                                                    |                                   |   |
| Note:<br>• Please Click on ThK ID ( Netword in BLACK -Block Letters) for Entering the Personal Information/<br>Account information for ECS transaction of Re-imbursement.<br>• To OPT OUT please dick on<br>The Ton Above.                                                                                                    | Note:          • Please Click on the badd/ edit/ delete members or Enhancement of suminsured.         • Please Click on TK ID (Mentioned in BLACK-Block Letters) for Entering the Personal Information /         Accourt information for ECS transaction of Re-imbursement.         • To OPT OUT please click on the imbursement.         • To OPT OUT please click on the imbursement.                                                                                                    |                                                                                                    |                                                                                                    |                                                    |                                   |   |
| Note:         • Please Click on TYK ID (Mertioned in BLACK-Block Letters) for Entering the Personal Information/<br>Account information for ECS transaction of Re-imbursement.         • To OPT OUT please click on the personal information of the personal information of the personal informating personal informating                                                                                                    | Note: <ul> <li>Please Click on TrX1D (Nentonel in BLACK -Block Letters) for Entering the Personal Information/<br/>Account information for ECS transaction of Re-imbursement.</li> <li>To OPT OUT please click on TrXID: [Internet in BLACK -Block Letters] for Entering the Personal Information/</li></ul>                                                                                                    |                                                                                                    |                                                                                                    |                                                    |                                   |   |
| Note:         • Plesse Click on the to add/edit/ delete members or Enhancement of suminsured.         • Plesse Click on TTK ID (Mentioned in BLACK -Block Letters) for Entering the Personal Information/<br>Account information for ECS transaction of Re-imbursement.         • To OPT OUT plesse click on the imbursement.                                                                                                    | Note:       • Rease Click on the badd/ edit/ delete members or Enhancement of suminsured.         • Rease Click on ThK ID ( Nertioned in BLACX - Block Letters) for Entering the Personal Information/<br>Account information for ECS transaction of Re-imbursement.         • To OPT OUT please dick on the imbursement.         • To OPT OUT please dick on the imbursement.         • To OPT OUT please dick on t                                                                                                    |                                                                                                    |                                                                                                    |                                                    |                                   |   |
| <ul> <li>Please Click on Tr to dd/ edit/ delete members or Enhancement of suminsured.</li> <li>Please Click on TrX ID (Mentioned in BLACX -Block Letters) for Entering the Personal Information/<br/>Account information for ECS transaction of Re-imbursement.</li> <li>To OPT OUT please click on Trx ID (Mentioned in BLACX -Block Letters) for Entering the Personal Information/<br/>Information for ECS transaction of Re-imbursement.</li> <li>To OPT OUT please click on Trx ID (Mentioned in BLACX -Block Letters) for Entering the Personal Information/<br/>Information for ECS transaction of Re-imbursement.</li> <li>To OPT OUT please click on Trx ID (Mentioned in BLACX -Block Letters) for Entering the Personal Information/<br/>Information for ECS transaction of Re-imbursement.</li> </ul>                                                                                                    | Plase Click on TYL D0 (Mertioned in BLACK-Block Letters) for Entering the Personal Information/<br>Account information for ECS transaction of Re-industrement.     To OPT OUT plase click on IPT Ion Above.      To OPT OUT plase click on IPT Ion Above.      Information for ECS transaction of Re-industrement.     To OPT OUT plase click on IPT Ion Above.      Information for ECS transaction of Re-industrement.     Information for ECS transaction of Re-industrement.     To OPT OUT plase click on IPT Ion Above.      Information for ECS transaction of Re-industrement.     Information for ECS transaction of Re-industrement.     Information for ECS transaction for ECS transaction of Re-industrement.     Information for ECS transaction for ECS transaction for ECS transaction for ECS transaction for ECS transact                                                                                                    |                                                                                                    | Note:                                                                                                    |                                                    |                                   |   |
| Account information for ECS transaction of Re-imbursement.<br>• To OPT OUT please dick on free CS transaction of Re-imbursement.                                                                                                    | Account information for ECS transaction of Re-imbursement.<br>• To OPT OUT please dick on fraction data and the second second seco                                                                                                    |                                                                                                    | Please Click on <b>"I"</b> to add/ edit/ delete members or Enhancement of suminsured.     Please Click on TTK ID ( Mentioned in BLACK -Block Letters) for Entering the Personal Information/ |                                                    |                                   |   |
| To OPT OUT please dick on      Icon Above.                                                                                                    | To OPT OUT please click on      If Ion Above.      If Ion Above.      Ion Above.      Ion Above.      Ion Ab                                                                                                    |                                                                                                    | Account information for ECS transaction of Re-imbursement.                                                                                                    |                                                    |                                   |   |
|                                                                                                    |                                                                                                    |                                                                                                    | • To OPT OUT please click on nr Icon Above.                                                                                                    |                                                    |                                   |   |
|                                                                                                    | Image: State of the state of the state                                                                                                    |                                                                                                    | UT UT                                                                                                    |                                                    |                                   |   |
|                                                                                                    | ✓         ✓         ✓         ✓         ✓         ✓         ✓         ✓         ✓         ✓         ✓         ✓         ✓         ✓         ✓         ✓         ✓         ✓         ✓         ✓         ✓         ✓         ✓         ✓         ✓         ✓         ✓         ✓         ✓         ✓         ✓         ✓         ✓         ✓         ✓         ✓         ✓         ✓         ✓         ✓         ✓         ✓         ✓         ✓         ✓         ✓         ✓         ✓         ✓         ✓         ✓         ✓         ✓         ✓         ✓         ✓ <t< td=""><td></td><td></td><td></td><td></td></t<>                                                                                                    |                                                                                                    |                                                                                                    |                                                    |                                   |   |
|                                                                                                    | Image: State View of the second second s                                                                                                    |                                                                                                    |                                                                                                    |                                                    |                                   |   |
|                                                                                                    | ×<br>Stat 20 10 10 10 10 10 10 10 10 10 10 10 10 10                                                                                                    |                                                                                                    |                                                                                                    |                                                    |                                   |   |
|                                                                                                    | x<br>x 2<br>x 2<br>x 2<br>x 2<br>x 2<br>x 2<br>x 2<br>x                                                                                                    |                                                                                                    |                                                                                                    |                                                    |                                   |   |
|                                                                                                    | ×<br>Start                                                                                                    |                                                                                                    |                                                                                                    |                                                    |                                   |   |
|                                                                                                    | ×                                                                                                    |                                                                                                    |                                                                                                    |                                                    |                                   |   |
|                                                                                                    | ×<br>Start                                                                                                    |                                                                                                    |                                                                                                    |                                                    |                                   |   |
|                                                                                                    | ✓       ✓       ✓       ✓       ✓       ✓       ✓       ✓       ✓       ✓       ✓       ✓       ✓       ✓       ✓       ✓       ✓       ✓       ✓       ✓       ✓       ✓       ✓       ✓       ✓       ✓       ✓       ✓       ✓       ✓       ✓       ✓       ✓       ✓       ✓       ✓       ✓       ✓       ✓       ✓       ✓       ✓       ✓       ✓       ✓       ✓       ✓       ✓       ✓       ✓       ✓       ✓       ✓       ✓       ✓       ✓       ✓       ✓       ✓       ✓       ✓       ✓       ✓       ✓       ✓       ✓       ✓       ✓    <                                                                                                    |                                                                                                    |                                                                                                    |                                                    |                                   |   |
| <u> </u>                                                                                                    | x<br>x Start<br>2<br>x C<br>x C |                                                                                                    |                                                                                                    |                                                    |                                   |   |
|                                                                                                    | × 12/2013 ■                                                                                                    |                                                                                                    |                                                                                                    |                                                    |                                   |   |
| <u>·</u>                                                                                                    | Afstart 🥹 🔝 门 🖸 🕼 🕼 🖉                                                                                                    |                                                                                                    | n                                                                                                    | _                                                  | •                                 |   |
| Alstart 🔮 🔠 📜 🖸 🚱 🖉 🖉                                                                                                    |                                                                                                    | 🖉 Start 🔞 🛐                                                                                                    | 🙀 🧕 🖻 😼 🖉                                                                                                    | ▲ () 1/2/2013                                      |                                   |   |

#### Fill up the details in the respective columns and click on "Save to list".

| Firefox TIK Heal         | thcare TPA Private Limited                  | Health Care × +                    | _                             | _                          | _                       | _                           |                     | -                 |                     |
|--------------------------|---------------------------------------------|------------------------------------|-------------------------------|----------------------------|-------------------------|-----------------------------|---------------------|-------------------|---------------------|
| + https://tips.ttkhealth | careservices.com/UpdateMemberDetailsAction. | .do                                |                               | ☆ <b>ଟ ୯</b>               | <mark>8</mark> ▼ Google |                             | ٩                   | â C.              | Feedback 🔻          |
| <b>EXTIC He</b>          | althcare TPA Pvt. Ltd                       | 1                                  |                               |                            | ι                       | Jser: EMPLOYEE  <br>IBM IND | Date: 02/<br>IA PRI | 01/2013<br>VATE L | Logout ▲<br>[MITED  |
| • Online Information     | Members                                     |                                    |                               |                            |                         |                             |                     |                   |                     |
| Home                     | Member Details - [900001/1200               | 1/2012/A001457-02/2013EMPLOYEESPO  | LICY] [BLR-AD-I310-001-000005 | 57] [EMPLOYEE]             |                         |                             |                     |                   |                     |
| Enrollment               |                                             |                                    |                               |                            |                         |                             |                     |                   | _                   |
| Pre-Auth                 | Record added successfully!                  |                                    |                               |                            |                         |                             |                     |                   | -                   |
| Claims                   |                                             |                                    |                               |                            |                         |                             |                     |                   | -                   |
| Change Password          | Member List                                 | - <b>u</b>                         | - 1 - 1                       |                            |                         |                             |                     |                   |                     |
|                          | Member Name                                 | Enrollment ID                      | Relationship                  | Age                        | Gender                  | Date of Birth               | Cancel              |                   |                     |
|                          | SPOUSE                                      | BLR-AD-1310-001-00000057-A         | Shouse                        | 33                         | Female                  | 28/10/1980                  | X                   |                   |                     |
|                          | SON                                         | BLR-AD-I310-001-0000057-C          | Child                         | 0                          | Male                    | 01/01/2013                  | X                   |                   |                     |
|                          |                                             |                                    |                               |                            |                         |                             |                     |                   |                     |
|                          |                                             | Floater Sum insured: 300000        |                               |                            | Family                  | Additional Sum Insure       | ed: 岁               |                   |                     |
|                          | Member Details Information                  |                                    |                               |                            |                         |                             |                     |                   | 1                   |
|                          | Member Name:*                               | Relationship:*<br>Select from list | ×                             | Gender:*<br>Select from li | st 🔽                    |                             |                     |                   |                     |
|                          | Date of Birth(DD/MM/YYYY):                  | Age:                               |                               | Family Sum In<br>0         | sured:                  |                             |                     |                   |                     |
|                          |                                             |                                    | Save to List Aeset Close      | ]                          |                         |                             |                     |                   | _                   |
|                          |                                             |                                    |                               |                            |                         |                             |                     |                   |                     |
| NStart 🔮 🛐               |                                             | 4                                  |                               |                            |                         |                             | * [                 | P 😼 🗘             | 3:48 PM<br>1/2/2013 |

## Click on Family additional Suminsured Icon to avail additional Suminsured & confirm on the check box for premium deduction

| Firefox  TIK Healt                                                                                                    | thcare TPA Private Limited 🛛 🛛 🕹                                                                                        | TTK Health Care                 | x +                             |                             |                       |       |                          |  |
|----------------------------------------------------------------------------------------------------|----------------------------------------------------------------------------------------------------|---------------------------------|---------------------------------|-----------------------------|-----------------------|-------|--------------------------|--|
| ♦ A https://tips.ttkhealtho                                                                                                    | 🔶 🖻 https://tips.ttdhealthcareservices.com/SaveAdditionalSumInsuredDetailsAction.do 😭 🛡 🖸 🚺 🔹 Google 🔎 🎓 🔝 🔻 Feedback 🔻 |                                 |                                 |                             |                       |       |                          |  |
|                                                                                                    | User: EMPLOYEE   Date: 02/01/2013   Logout<br>IBM INDIA PRIVATE LIMITED                                                 |                                 |                                 |                             |                       |       |                          |  |
| • Online Information                                                                                                    | Members                                                                                                    |                                 |                                 |                             |                       |       |                          |  |
| Home                                                                                                    | Additional Sum Insured De                                                                                               | tails - [900001/12001/20        | 12/A001457-02/2013EMPLOYEESPOLI | CY][BLR-AD-I310-001-0000057 | ][EMPLOYEE]           |       |                          |  |
| Enrollment                                                                                                    |                                                                                                    |                                 |                                 |                             |                       |       | <u> </u>                 |  |
| Pre-Auth                                                                                                    | Record updated succe                                                                                                    | essfully!                       |                                 |                             |                       |       |                          |  |
| Claims                                                                                                    |                                                                                                    | <b>5</b> - 1 - 1                |                                 |                             |                       |       |                          |  |
| Change Password                                                                                                    | - Additional Sum Insured                                                                                                | Details                         |                                 |                             |                       |       |                          |  |
|                                                                                                    | Plan Name                                                                                                    | Age                             | Top-up Sum Insured Opted        | Annual Premium (Rs)         | Pro rata Premium (Rs) | •     |                          |  |
|                                                                                                    | PLAN-A                                                                                                    | 18-90                           | 100000                          | 886                         | 886                   | 0     |                          |  |
|                                                                                                    | PLAN-B                                                                                                    | 18-90                           | 200000                          | 1468                        | 1468                  | 0     |                          |  |
|                                                                                                    | PLAN-C                                                                                                    | 18-90                           | 300000                          | 2464                        | 2464                  | 0     |                          |  |
|                                                                                                    | PLAN-D                                                                                                    | 18-90                           | 400000                          | 3416                        | 3416                  | •     |                          |  |
|                                                                                                    | PLAN-E                                                                                                    | 18-90                           | 500000                          | 4506                        | 4506                  | 0     |                          |  |
|                                                                                                    | PLAN-F                                                                                                    | 10-90                           | 700000                          | 5837                        | 5837                  | 0     |                          |  |
|                                                                                                    | Note: ** Additionally, 1                                                                                                | The premium will also attract a | inplicable service tax .        | 0049                        | 0049                  | 0     |                          |  |
| Note:       ** Additionally, The premium will also attract applicable service tax .         Declaration:       ✓         ✓       I confirm that above said premium can be deducted from my salary.Service tax as applicable .         Note:       Premium amount is calculated based on AGE BAND & Sum Insured.         Please revisit this plan Screen upon any changes done on DOB to confirm premium.         Save       Qgar Plan         Qose |                                                                                                    |                                 |                                 |                             |                       |       |                          |  |
| 灯 Start 🔮 🛐                                                                                                    |                                                                                                    |                                 |                                 |                             |                       | * 🛱 🖡 | ⊻<br>3:48 PM<br>1/2/2013 |  |

| Firefox 🔨 🗍 TTK Healt     | hcare TPA Private Limited                | TTK Health Care × +                               | _                     | _                | _                                            | _             | _                        |             |                    |                     |
|---------------------------|------------------------------------------|---------------------------------------------------|-----------------------|------------------|----------------------------------------------|---------------|--------------------------|-------------|--------------------|---------------------|
| + https://tips.ttkhealtho | careservices.com/AdditionalSumInsured    | DetailsAction.do                                  |                       |                  | ☆ ▼ C 【                                      | ▼ Google      |                          | ۶ 🕯         |                    | Feedback 🔻          |
| <b>EXT</b> ICING          | althcare TPA Pvt.                        | Ltd.                                              |                       |                  |                                              | User: I       | EMPLOYEE   1<br>IBM INDJ | Date: 02/01 | ./2013  <br>ATE LI | Logout 🔺<br>MITED   |
| Online Information        | Members                                  |                                                   |                       |                  |                                              |               |                          |             |                    |                     |
| Home                      | Member Details - [900001/                | 12001/2012/A001457-02/2013EMPLOYEES               | POLICY] [BLR-AD-I310- | 001-0000057] [   | EMPLOYEE]                                    |               |                          |             |                    |                     |
| Enrollment                |                                          |                                                   |                       |                  |                                              |               |                          |             |                    | <u> </u>            |
| Pre-Auth                  | Member List                              |                                                   |                       |                  |                                              |               |                          |             | _                  |                     |
| Claims<br>Change Password | Member Name                              | Enrollment ID                                     | Relationship          | Age              | Gender                                       | Date of Birth | Total Sum<br>Insured     | Cancel      |                    |                     |
|                           | EMPLOYEE                                 | BLR-AD-I310-001-0000057-A                         | Self                  | 33               | Male                                         | 01/01/1980    | 0.00                     |             |                    |                     |
|                           | SPOUSE                                   | BLR-AD-I310-001-0000057-B                         | Spouse                | 32               | Female                                       | 28/10/1980    | 0.00                     | Χ           |                    |                     |
|                           | SON                                      | BLR-AD-I310-001-0000057-C                         | Child                 | 0                | Male                                         | 01/01/2013    | 0.00                     | X           |                    |                     |
|                           |                                          | Floater Sum insured: 700000                       | 1                     |                  |                                              | Family Additi | onal Sum Insure          | d: ಶ        | 1                  |                     |
|                           | Member Details Informat<br>Member Name:* | ion<br>Relationship:*<br>Select from list<br>Age: | Save to List          | Gi<br>Fa<br>Qose | ender:*<br>ielect from list<br>mily Sum Insu | ved:          |                          |             | <b>Y</b>           |                     |
| 🎝 Start 🔮 🕅               | 🔋 🕽 🗟 反                                  | <b>[</b> ]                                        |                       |                  |                                              |               |                          | * []        | <b>d</b>           | 3:49 PM<br>1/2/2013 |

To modify existing dependents details click on the Member name link and make the necessary changes and click on "save to list".

| Firefox TIK Heal          | thcare TPA Private Limited 🛛 🛛 🗌        | TTK Health Care × +                | _                       |               | _            | _             | _                    | _            | _ <del>5</del> × |
|---------------------------|-----------------------------------------|------------------------------------|-------------------------|---------------|--------------|---------------|----------------------|--------------|------------------|
| + https://tips.ttkhealth  | ncareservices.com/OnlineMemberDetailsAc | tion.do                            |                         |               | ☆ マ C [      | ▼ Google      |                      | ۶            | Feedback 🔻       |
| 4                         |                                         |                                    |                         |               |              | User:         | EMPLOYEE             | Date: 02/01/ | 2013   Logout 🔺  |
| <b>TTK He</b>             | althcare TPA Pvt. L                     | .td.                               |                         |               |              |               | IBM IND              | IA PRIVA     | TE LIMITED       |
| • Online Information      | Members                                 |                                    |                         |               |              |               |                      |              |                  |
| Home                      | Member Details - [900001/1              | 2001/2012/A001457-02/2013EMPLOYEES | POLICY] [BLR-AD-I310-00 | 1-0000057] [  | EMPLOYEE]    |               |                      |              |                  |
| Enrollment                |                                         |                                    |                         |               |              |               |                      |              |                  |
| Pre-Auth                  | Member List                             |                                    |                         |               |              |               |                      |              |                  |
| Claims<br>Change Baseword | Member Name                             | Enrollment ID                      | Relationship            | Age           | Gender       | Date of Birth | Total Sum<br>Insured | Cancel       |                  |
|                           | EMPLOYEE                                | BLR-AD-I310-001-0000057-A          | Self                    | 33            | Male         | 01/01/1980    | 0.00                 |              |                  |
| C                         | <u>SPOUSE</u>                           | BC-AD-I310-001-0000057-B           | Spouse                  | 32            | Female       | 28/10/1980    | 0.00                 | X            |                  |
|                           | SON                                     | BLR-AD-I310-001-0000057-C          | Child                   | 0             | Male         | 01/01/2013    | 0.00                 | X            |                  |
|                           |                                         | Flasher Curry insured 200000       |                         |               |              | estado a dabi |                      | J. 🛼         |                  |
|                           |                                         | Floater Sum Insured: 700000        |                         |               |              | Family Additi | onal Sum Insure      | a: 😻         |                  |
|                           |                                         |                                    |                         |               |              |               |                      |              |                  |
|                           |                                         |                                    |                         |               |              |               |                      |              |                  |
|                           |                                         |                                    |                         |               |              |               |                      |              |                  |
|                           |                                         |                                    |                         |               |              |               |                      |              | T                |
|                           | Member Details Information              | on                                 |                         |               |              |               |                      |              |                  |
|                           | Member Name:*                           | Relationship:*                     |                         | Gend          | er:*         |               |                      |              |                  |
|                           | SPOUSE                                  | Spouse                             | •                       | Fem           | ale <u>*</u> | ļ             |                      |              |                  |
|                           | 28/10/1980                              | Age:<br>32                         |                         | Famil<br>7000 | y Sum Insure | d:            |                      |              |                  |
|                           |                                         |                                    |                         |               |              |               |                      |              |                  |
|                           |                                         |                                    |                         |               |              |               |                      |              |                  |
|                           |                                         |                                    | Save to List Reset      | Close         |              |               |                      |              |                  |
|                           |                                         |                                    |                         |               |              |               |                      |              |                  |
|                           | 1                                       |                                    |                         |               |              |               |                      |              | <u> </u>         |
|                           |                                         |                                    |                         |               |              |               |                      |              | 3:50 PM          |
| Start 😈 🖾                 | 📕 V 🔍 🕅                                 |                                    |                         |               |              |               |                      | * IP         | 3 V 1/2/2013 💻   |

#### Click on E-CARD tab, to download E-card

| Firefox 🔨 🗍 TTK Hea     | thcare TPA Private Limited × 🗍 TTK Health Care × 🕂                                                                                                    | _ <b>5</b> X                                    |
|-------------------------|----------------------------------------------------------------------------------------------------|-------------------------------------------------|
| + https://tips.ttkhealt | r <b>careservices.com</b> /ttkAction.do?mode=doOnlineDefault                                                                                                    | 🕆 🗸 Coogle 👂 🏠 Feedback 🔻                       |
|                         | althcare TPA Pvt. Ltd.                                                                                                    | User: EMPLOYEE   Date: 02/01/2013   Logout A    |
| • Online Information    | Members                                                                                                    |                                                 |
| Home                    | List of Members - [900001/12001/2012/A001457-02/2013EMPLOYEESPOLICY]                                                                                                    | E-Card                                          |
| Enrollment              |                                                                                                    | Ă                                               |
| Pre-Auth                | BLR-AD-I310-001-0000057 - EMPLOYEE                                                                                                    |                                                 |
| Claims                  | BLR-AD-I310-001-0000057-A / EMPLOYEE / Self                                                                                                    |                                                 |
| Change Password         | BLR-AD-1310-001-0000057-B / SPOUSE / Spouse                                                                                                    |                                                 |
|                         | Note:<br>• Please Click on IP to add/ edit/ delete members or Enhancement of suminsured.<br>• Please Click on TTK ID (Mentioned in BLACK -Block Letters) for Entering the Personal Information/<br>Account information for ECS transaction of Re-imbursement.<br>• To OPT OUT please click on IPT Icon Above. |                                                 |
| 🎝 Start 🔮 🔛             |                                                                                                    | ▲ (☆ 100 3:57 PM<br>Wednesday ()<br>() 1/2/2013 |

Click on OPT OUT ICON, to opt out of the policy •Click on the Opt out check box and Ok for the Popup which appears

| Firefox  TTK Healt        | hcare TPA Private Limited X TTK Health Care X +                                                                                                    | _ [6] ×                                    |
|---------------------------|----------------------------------------------------------------------------------------------------|--------------------------------------------|
| + https://tips.ttkhealtho | careservices.com/OnlineMemberOetalisAction.do                                                                                                    | ्रि र C 🔀 र Google                         |
|                           |                                                                                                    | User: EMPLOYEE   Date: 02/01/2013   Logout |
| ТСК ТТК Не                | althcare TPA Pvt. Ltd.                                                                                                    | IBM INDIA PRIVATE LIMITED                  |
| • Online Information      | Members                                                                                                    |                                            |
| Home                      | List of Members - [900001/12001/2012/A001457-02/2013EMPLOYEESPOLICY]                                                                                             | E-Card                                     |
| Enrollment                |                                                                                                    | Å                                          |
| Pre-Auth                  | BLR-AD-1310-001-0000057 - EMPLOYEE                                                                                                    |                                            |
| Claims                    | BLR-AD-1310-001-0000057-A / EMPLOYEE / Self                                                                                                    |                                            |
| Change Password           | BLR-AD-1310-001-0000057-B / SPOUSE / Spouse<br>BLR-AD-1310-001-0000057-C / SON / Child                                                                           |                                            |
|                           |                                                                                                    |                                            |
|                           |                                                                                                    |                                            |
|                           |                                                                                                    |                                            |
|                           |                                                                                                    |                                            |
|                           |                                                                                                    |                                            |
|                           | Note:                                                                                                    |                                            |
|                           | <ul> <li>Please Click on <sup>1</sup>/<sub>4</sub> to add/ edit/ delete members or Enhancement of suminsured.</li> </ul>                                         |                                            |
|                           | Please Click on TTK ID ( Mentioned in BLACK -Block Letters) for Entering the Personal Information/     Account information for ECC transaction of D. inhumanment |                                            |
|                           | Account information for ECS transaction of Re-impursement.                                                                                                    |                                            |
|                           | • To OPT OUT please click on Opt Icon Above.                                                                                                    |                                            |
|                           |                                                                                                    |                                            |
|                           |                                                                                                    |                                            |
|                           |                                                                                                    |                                            |
|                           |                                                                                                    |                                            |
|                           |                                                                                                    |                                            |
|                           |                                                                                                    |                                            |
|                           |                                                                                                    |                                            |
|                           |                                                                                                    |                                            |
|                           |                                                                                                    | <u>x</u>                                   |
|                           |                                                                                                    | <u>_</u>                                   |
| 🎝 Start 🙋 🖭               |                                                                                                    | ▲ (*) 1/2/2013                             |

| Firefox 🔨 🗍 TTK Healt              | althcare TPA Private Limited × Or Connecting × +                                                                                                    | _                                                                        | _                                                              | _                                            |                                | X                   |
|------------------------------------|----------------------------------------------------------------------------------------------------|--------------------------------------------------------------------------|----------------------------------------------------------------|----------------------------------------------|--------------------------------|---------------------|
| + https://tips.ttkhealthc          | thcareservices.com/UpdateAddErvolmentAction.do                                                                                                    | <b>∛</b> ⊽ Google                                                        |                                                                | ۶                                            |                                | Feedback 🔻          |
| 4                                  |                                                                                                    | User: I                                                                  | E <mark>mployee</mark>   C                                     | ate: 02/01                                   | /2013                          | Logout 🔺            |
| TTK Hea                            | ealthcare TPA Pvt. Ltd.                                                                                                    |                                                                          | IBM INDI                                                       | A PRIVA                                      | TE LI                          | MITED               |
| Online Information                 | Members                                                                                                    |                                                                          |                                                                |                                              |                                |                     |
| Home                               | Employee Details - Edit - [900001/12001/2012/A001457-02/2013EMPLOYEESPOLICY] [I310] [IBM INDIA PRIVATE LIMITE                                                                                                    | ED]                                                                      |                                                                |                                              |                                |                     |
| Enrollment                         | Personal Email Id:                                                                                                    |                                                                          |                                                                |                                              |                                | <b>_</b>            |
| Pre-Auth                           | Office Phone 1: Office Phone 2:                                                                                                    |                                                                          |                                                                |                                              |                                |                     |
| Change Password                    | Home Phone:                                                                                                    |                                                                          |                                                                |                                              |                                |                     |
| Change Passworu                    | Are you sure you would like to opt out of the employee, spouse and childre (ESC) coverage?Also, please note that additional coverage will<br>Fax: selection this option if you Opt-Out from the PolicyDecendent Records will be Deleted and Sum Insured will become null if you wish to cover                                                                                                    | il not be applicable on<br>er vourself, spouse                           |                                                                |                                              |                                |                     |
|                                    | By provi                                                                                                    | save the data.                                                           | Apollo Munic                                                   | h) and their                                 | third                          |                     |
|                                    | party admini                                                                                                    |                                                                          | to me under<br>M. I hereby p                                   | IBM's health<br>rovide my                    |                                |                     |
|                                    | consent to be                                                                                                    | Cancel                                                                   | ·····                                                          |                                              |                                |                     |
|                                    | Red Lawrence Television                                                                                                    |                                                                          |                                                                |                                              |                                |                     |
|                                    | Bank Account Information                                                                                                    |                                                                          |                                                                |                                              |                                |                     |
|                                    |                                                                                                    |                                                                          |                                                                |                                              |                                |                     |
|                                    | bank Account No.: MILK Lode:                                                                                                    |                                                                          |                                                                |                                              |                                |                     |
|                                    | bank Phone:                                                                                                    |                                                                          |                                                                |                                              |                                |                     |
|                                    | Personal Information                                                                                                    |                                                                          |                                                                |                                              |                                |                     |
|                                    | Date of Marriage:                                                                                                    |                                                                          |                                                                |                                              |                                |                     |
|                                    | - Opt-In/Out                                                                                                    |                                                                          |                                                                |                                              |                                |                     |
|                                    | I confirm that I do not wish to participate in IBM's Group Hospitalization Scheme. I understand and agree that by clicking on the bu<br>Scheme and my nuclear family (spouse and children) and I will no longer be eligible to participate in such scheme, or avail of any bene<br>of not being part of the scheme, and agree to the same. I also confirm that neither my family (spouse and children) nor I shall claim th<br>Hospitalization Scheme. | utton below, I will 'o<br>efits under this sche<br>hat we are entitled t | pt out' of IBM's G<br>eme. I fully under<br>to any benefits ur | roup Hospita<br>stand the im<br>der IBM's Gi | lization<br>plication:<br>roup | 5                   |
|                                    |                                                                                                    |                                                                          |                                                                |                                              |                                |                     |
|                                    | Save Reset Qose                                                                                                    |                                                                          |                                                                |                                              |                                |                     |
| Waiting for tips.ttkhealthcareserv | ervices.com                                                                                                    |                                                                          |                                                                | * indicate                                   | s manda                        | torv fields         |
| 🕅 Start 🔮 🛐                        | 📜 💽 🙋 🖳 🔮                                                                                                    |                                                                          |                                                                | * 🛱 [                                        | <b>d</b>                       | 3:52 PM<br>1/2/2013 |

#### Click on TTK ID (Mentioned in Black-Block letters) for entering the personal information

| Firefox TIK Hea         | thcare TPA Private Limited X 🗍 TTK Health Care X 🕂                                                                                                    | - <del>5</del> ×                             |
|-------------------------|----------------------------------------------------------------------------------------------------|----------------------------------------------|
| + https://tips.ttkhealt | rcareservices.com/OnlineMemberAction.do                                                                                                    | ☆ ▼ C' Scorgle                               |
|                         |                                                                                                    | User: EMPLOYEE   Date: 02/01/2013   Logout 🔺 |
| LIK TTK He              | althcare TPA Pvt. Ltd.                                                                                                    | IBM INDIA PRIVATE LIMITED                    |
| • Online Information    | Members                                                                                                    |                                              |
| Home                    | List of Members - [900001/12001/2012/A001457-02/2013EMPLOYEESPOLICY]                                                                                                    | E-Card                                       |
| Enrollment              |                                                                                                    | <u> </u>                                     |
| Pre-Auth                | E BLR-AD-1310-001-0000057 - EMPLOYEE                                                                                                    | 🕹   🕂   Di                                   |
| Claims                  | BLR-AD-I310-001-0000057-A / EMPLOYEE / Self                                                                                                    |                                              |
| Change Password         | BLR-AD-1310-001-0000057-B / SPOUSE / Spouse                                                                                                    |                                              |
|                         | BLR-AD-1310-001-0000057-C / SON / Child                                                                                                    |                                              |
|                         |                                                                                                    |                                              |
|                         |                                                                                                    |                                              |
|                         |                                                                                                    |                                              |
|                         |                                                                                                    |                                              |
|                         |                                                                                                    |                                              |
|                         | Note:                                                                                                    |                                              |
|                         | Please Click on P to add/edit/ delete members or Enhancement of suminsured.     Please Click on TTV 10 (Martinand in BLACK -Block Letters) for Entering the Recordal Information ( |                                              |
|                         | <ul> <li>Account information for ECS transaction of Re-imbursement.</li> </ul>                                                                                                    |                                              |
|                         | • To OPT OUT please click on OPT Icon Above.                                                                                                    |                                              |
|                         | Ur Ur                                                                                                    |                                              |
|                         |                                                                                                    |                                              |
|                         |                                                                                                    |                                              |
|                         |                                                                                                    |                                              |
|                         |                                                                                                    |                                              |
|                         |                                                                                                    |                                              |
|                         |                                                                                                    |                                              |
|                         |                                                                                                    |                                              |
|                         |                                                                                                    |                                              |
|                         |                                                                                                    |                                              |
| javascript:editRoot(0)  |                                                                                                    |                                              |
| 🖉 Start 🔞 📧             |                                                                                                    | * 🛱 😼 () 3:53 PM 💻<br>1/2/2013               |

#### Procedure for Enroling the Parents

For enrolling your dependent <u>Parents</u> please select the policy number as

#### "900001/12001/2012/A001458-02/2013 PARENTS POLICY"

| Firefox TIK Healt        | thcare TPA Private Limited X TTK Health Care X +                                                                                                    |
|--------------------------|----------------------------------------------------------------------------------------------------|
| + https://tips.ttkhealth | careservices.com/tKAction.do?mode=doOnlineDefault 🔗 🕈 🔀 🔻 Feedback 🔻                                                                                                    |
| <b>EXTINE</b>            | User: EMPLOYEE   Date: 02/01/2013   Logout A                                                                                                    |
| • Online Information     | Home                                                                                                    |
| Home                     | Home Page Information                                                                                                    |
| Enrollment               |                                                                                                    |
| Pre-Auth                 | Home page information for Policy Number: 900001/12001/2012/A001457-02/2013EMPLOYEESPOLICY                                                                                                    |
| Claims                   | 900001/12001/2012/A001458-02/2013PARENTSPOLICY                                                                                                    |
| Change Password          | IT IS THE RESPONSIBILITY OF THE EMPLOYE 900001/2001/2012/A001457-02/2013EMPLOYEESPOLICY INDENTS AS PER THE COMPANY POLICY, AND DECLARE CORRECT AND ACCURATE INFORMATION (SUCH AS NAME, DATE OF BIRTH                                                                                                    |
|                          | ETC) ABOUT THESE DEPENDENTS IN THE TTK WEBSITE. IF ANY INFORMATION PROVIDED BY AN EMPLOYEE IS FOUND<br>TO BE INCORRECT OR FALSE, THE EMPLOYEE MAY BE ASKED TO SUBMIT SUPPORTING DOCUMENTS (I.E. GOVERNMENT<br>APPROVED ID CARD ETC.) FOR VALIDATION. IF THE COMPANY DETERMINES THAT ANY FALSE INFORMATION HAS<br>BEEN PROVIDED, THIS WILL BE CONSTRUED AS A BCG VIOLATION AND APPROPRIATE ACTION WILL BE TAKEN<br>Are you in the Family Way? Are you expecting a bundle of joy soon?<br>IBM & Apollo Munich Health Insurance brings you<br>Safe Maternity Program<br>Get in touch now on the toll free number (1800 102 0099)<br>OR<br>at wellness@apollomunichinsurance.com                                                                                                    |
|                          | List of References                                                                                                    |
|                          | IBM HOME     TTK Login Process for IBM                                                                                                    |
|                          |                                                                                                    |
| 🕅 Start 🕹 🔛              | Image: Second state         Image: Second state         Image: Second state |

| Firefox 🔨 🗍 TTK Heal      | thcare TPA Private Limited 🛛 🛛 🗌       | TTK Health Care     | x +                     |                        |                 |                | _             |                      |                        |           |             |            |
|---------------------------|----------------------------------------|---------------------|-------------------------|------------------------|-----------------|----------------|---------------|----------------------|------------------------|-----------|-------------|------------|
| + https://üps.ttkhealth   | careservices.com/OnlineMemberDetailsAc | iion.do             |                         |                        |                 | ☆ ♥            | C Soogle      |                      |                        | ٨         | •           | Feedback 🔻 |
| 4                         |                                        |                     |                         |                        |                 |                |               | User: EMPLC          | ) <b>YEE</b>   Da      | te: 02/01 | /2013       | Logout 🔺   |
|                           | althcare TPA Pvt. L                    | td.                 |                         |                        |                 |                |               | IB                   | M INDIA                | PRIVA     | TE LI       | MITED      |
| Online Information        | Members                                |                     |                         |                        |                 |                |               |                      |                        |           |             |            |
| Home                      | Member Details - [900001/12            | 2001/2012/A001458-0 | 2/2013PARENTS           | POLICY] [BLR-AD-I310-0 | 02-008651       | 2] [EMPLOYE    | E]            |                      |                        |           |             |            |
| Enrollment                |                                        |                     |                         |                        |                 |                |               |                      |                        |           | Å           |            |
| Pre-Auth                  | – Member List                          |                     |                         |                        |                 |                |               |                      | e la                   |           |             |            |
| Claims<br>Change Password | Member Name                            | Enrollment ID       |                         | Relationship           | Age             | Gender         | Date of Birth | Total Sum<br>Insured | Edit<br>Sum<br>Incured | Cancel    |             |            |
| -                         | No Data Found                          |                     |                         |                        |                 |                |               |                      | Insureu                |           |             |            |
|                           |                                        |                     |                         |                        |                 |                |               |                      |                        |           |             |            |
|                           |                                        |                     |                         |                        |                 |                |               |                      |                        |           |             |            |
|                           |                                        |                     |                         |                        |                 |                |               |                      |                        |           |             |            |
|                           |                                        |                     |                         |                        |                 |                |               |                      |                        |           |             |            |
|                           |                                        |                     |                         |                        |                 |                |               |                      |                        |           |             |            |
|                           |                                        |                     |                         |                        |                 |                |               |                      |                        |           |             |            |
|                           |                                        |                     |                         |                        |                 |                |               |                      |                        |           |             |            |
|                           |                                        |                     |                         |                        |                 |                |               |                      |                        |           | Ŧ           |            |
|                           | Member Details Informatio              | )n                  |                         |                        |                 |                |               |                      |                        |           |             |            |
|                           | FATHTER                                |                     | Relationship:<br>Father | •                      |                 | Gender<br>Male | ·*            |                      |                        |           |             |            |
|                           | Date of Birth(DD/MM/YYYY):             |                     | Age:                    |                        |                 | Sum In         | sured:        |                      |                        |           |             |            |
|                           | 01/01/1937                             |                     | 76                      |                        |                 | 0              |               |                      |                        |           |             |            |
|                           |                                        |                     |                         |                        |                 |                |               |                      |                        |           |             |            |
|                           |                                        |                     |                         | Course list De         |                 |                |               |                      |                        |           |             |            |
|                           |                                        |                     |                         | <u>Jave to List</u>    | set <u>U</u> OS | e              |               |                      |                        |           |             | <u> </u>   |
|                           |                                        |                     |                         |                        |                 |                |               |                      |                        |           | 6           | <u></u>    |
| Start 💙 👫                 | 📕 🔰 🖪 🕅                                | <u>i</u>            |                         |                        |                 |                |               |                      |                        | î [       | 1<br>1<br>1 | 3:55 PM    |
|                           |                                        |                     |                         |                        |                 |                |               |                      |                        |           |             | 1/2/2013   |
|                           |                                        |                     |                         |                        |                 |                |               |                      |                        |           |             |            |

## Please click on the Suminsured for each of the parent & confirm on the premium deduction check box & CLICK ON SELECT

| Firefox TIK Hea         | lthcare TPA Private Limited 🛛 🛛 🎞                     | K Health Care                | x +                         |                                             |                           |                      | _ = X         |
|-------------------------|-------------------------------------------------------|------------------------------|-----------------------------|---------------------------------------------|---------------------------|----------------------|---------------|
| + https://tips.ttkhealt | h <b>careservices.com</b> /AdditionalSumInsuredDetail | sAction.do?flow=add          |                             | ☆ ⊽ C                                       | 8 - Google                | ۹ 🕈                  | ▼ Feedback ▼  |
| 4                       |                                                       |                              |                             |                                             | User: EMPLOY              | /EE   Date: 02/01/20 | 13   Logout 🔺 |
| <b>EXAMPLE TIK He</b>   | althcare TPA Pvt. Ltd                                 |                              |                             |                                             | IBM                       | I INDIA PRIVATE      | LIMITED       |
| • Online Information    | Members                                               |                              |                             |                                             |                           |                      |               |
| Home                    | Additional Sum Insured Details                        | - [900001/12001/2012         | 2/A001458-02/2013PARI       | ENTSPOLICY][BLR-AD-1310-002-008651          | 2][EMPLOYEE]              |                      |               |
| Enrollment              | 76-90                                                 | 76-90                        | 150000                      | 18930.54                                    | 18931                     | 0                    |               |
| Pre-Auth                | 76-90                                                 | 76-90                        | 200000                      | 19953.75                                    | 19954                     | 0                    |               |
| Claims                  | 76-90                                                 | 76-90                        | 250000                      | 27086.92                                    | 27087                     | 0                    |               |
| Change Password         | 76-90                                                 | 76-90                        | 300000                      | 31935.93                                    | 31936                     | 0                    |               |
|                         | 76-90                                                 | 76-90                        | 350000                      | 45687.82                                    | 45688                     | 0                    |               |
|                         | 76-90                                                 | 76-90                        | 400000                      | 48293.34                                    | 48293                     | 0                    |               |
|                         | 76-90                                                 | 76-90                        | 450000                      | 52832.19                                    | 52832                     | 0                    |               |
|                         | 76-90                                                 | 76-90                        | 500000                      | 57257.72                                    | 57258                     | 0                    |               |
|                         | Note:** Additionally, The premiur                     | n will also attract applicab | le service tax and TPA char | ges of INR 62 per person and applicable ser | vice tax on TPA charges . |                      | •             |
|                         |                                                       |                              |                             |                                             |                           |                      |               |
|                         |                                                       |                              |                             |                                             |                           |                      |               |
|                         | - Member Details Information                          |                              |                             |                                             |                           |                      |               |
|                         | Member Name:                                          | FATHTER                      |                             | Member Type:                                | Non-Floater               |                      |               |
|                         | Relationship:                                         | Father                       |                             | Age:                                        | 76                        |                      |               |
|                         | Gender:                                               | MALE                         |                             | Date of Birth:                              | 01/01/1937                |                      |               |
|                         | Total Sum Insured (Rs.):                              | 150000                       |                             | Plan Premium (Rs.):                         | 18930.54                  |                      |               |
|                         |                                                       |                              |                             |                                             |                           |                      | _             |
|                         |                                                       |                              |                             |                                             |                           |                      |               |
|                         | Declaration:                                          | emium can be deducted f      | rom my salary Service tay a | as annlicable                               |                           |                      |               |
|                         |                                                       |                              | on my solary. Service tax c | Salart Clasa                                |                           |                      |               |
|                         |                                                       |                              |                             |                                             |                           |                      | •             |
|                         |                                                       |                              |                             |                                             |                           |                      |               |
| 🖉 Start 🙆 🔀             |                                                       |                              |                             |                                             |                           | * 🛱 🖟                | 3:56 PM       |
|                         |                                                       |                              |                             |                                             |                           | UT IL                | Wednesday 📃   |
|                         |                                                       |                              |                             |                                             |                           | ()                   | 1/2/2013      |

| Firefox 🔨 🗍 TTK Healt     | hcare TPA Private Limited 🛛 🛛          | TTK Health Care × +                      |                           |        | _                               | _                           | _                    | -                   | _                        |                       | <b>B</b> X               |
|---------------------------|----------------------------------------|------------------------------------------|---------------------------|--------|---------------------------------|-----------------------------|----------------------|---------------------|--------------------------|-----------------------|--------------------------|
| + https://tips.ttkhealth  | careservices.com/UpdateMemberDetailsAc | tion.do                                  |                           |        | ☆▼                              | C <sup>1</sup> Soogle       |                      |                     | ۹ م                      | E T Fi                | edback 🔻                 |
| <b>EXTINE</b>             | althcare TPA Pvt. L                    | td.                                      |                           |        |                                 |                             | User: EMPLO<br>IBN   | YEE   Da<br>M INDIA | ate: 02/01/2<br>A PRIVAT | 1013   Lo<br>Te LIM   | igout 🔺<br>ITED          |
| • Online Information      | Members                                |                                          |                           |        |                                 |                             |                      |                     |                          |                       |                          |
| Home                      | Member Details - [900001/12            | 001/2012/A001458-02/2013PARENTS          | POLICY] [BLR-AD-I310-002- | 008651 | 2] [EMPLOYE                     | E]                          |                      |                     |                          |                       | _                        |
| Enrollment                |                                        |                                          |                           |        |                                 |                             |                      |                     |                          |                       |                          |
| Pre-Auth                  | Member List                            |                                          |                           |        |                                 |                             |                      | e la                |                          |                       |                          |
| Claims<br>Change Password | Member Name                            | Enrollment ID                            | Relationship              | Age    | Gender                          | Date of Birth               | Total Sum<br>Insured | Sum<br>Sum          | Cancel                   |                       |                          |
|                           | FATHER                                 | BLR-AD-I310-002-0086512-A                | Father                    | 76     | Male                            | 01/01/1937                  | 200000               | -                   | X                        |                       |                          |
|                           | Member Details Information             | n<br>Relationship<br>Select from<br>Age: | ;*<br>1 list ▼<br>        |        | Gender<br>Select<br>Sum Ir<br>O | ;*<br>from list 💌<br>sured: |                      |                     |                          | Y                     | •                        |
|                           |                                        |                                          |                           |        |                                 |                             |                      |                     |                          |                       |                          |
| 🕅 Start 🔮 🔛               |                                        |                                          |                           |        |                                 |                             |                      |                     | * 🗗 (                    | 3 4:0<br>Wedr<br>1/2/ | 1 PM<br>iesday 📃<br>2013 |

#### In case you are not able to login kindly check the popup blocker setting by following the below steps.

#### Steps for setting the Pop-up Blocker

Open the Internet explorer. Under Tools à Pop-up Blocker, you can notice the following Menu option either Turn Off Pop-up Blocker or Turn On Pop-up Blocker.

| 🚳 about:blank - Microsoft Internet Explorer |                                                   |                             |  |  |  |  |  |  |  |
|---------------------------------------------|---------------------------------------------------|-----------------------------|--|--|--|--|--|--|--|
| File Edit View Favorites                    | Tools Help                                        | _                           |  |  |  |  |  |  |  |
| Back - 🕥 - 💽 🖉                              | Mail and News                                     |                             |  |  |  |  |  |  |  |
|                                             | Pop-up Blocker 🔹 🕨 🕨                              | Turn Off Pop-up Blocker     |  |  |  |  |  |  |  |
| Address 🙋 about:blank                       | Manage Add-ons Pop-up Blocker Settings            |                             |  |  |  |  |  |  |  |
| <b>Y!</b> • <i>Q</i> •                      | Synchronize<br>Windows Update                     | p 🔹 🖉 📑 🛛 🕹 Anti-Spy 🕧      |  |  |  |  |  |  |  |
|                                             | Windows Messenger<br>Diagnose Connection Problems | heck 👻 🐔 AutoLink 👻 📔 AutoF |  |  |  |  |  |  |  |

Click on the option Turn off Pop-up Blocker. Once done, pop up blocker will be turned off and following settings will be shown.

| 🚰 about:blank - Microsoft Internet Explorer |                                 |                         |  |  |  |  |  |  |  |
|---------------------------------------------|---------------------------------|-------------------------|--|--|--|--|--|--|--|
| File Edit View Favorites                    | Tools Help                      |                         |  |  |  |  |  |  |  |
| 🛛 😋 Back 👻 🌍 👻 🚺                            | Mail and News<br>Pop-up Blocker | Turn On Pop-up Blocker  |  |  |  |  |  |  |  |
| Address 🔕 about:blank                       | Manage Add-ons                  | Pop-up Blocker Settings |  |  |  |  |  |  |  |
| Y! · @-                                     | Synchronize<br>Windows Update   | D 🔹 🖉 🚍 🛛 😨 Anti-Spy 🕜  |  |  |  |  |  |  |  |